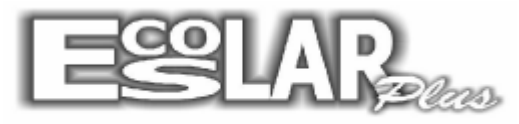

Sistema Administrativo Escolar

## COMO ENCERRAR O ANO LETIVO

Para encerrar o ano letivo devemos seguir os seguintes passos:

Para encerrar o ano letivo é necessário imprimir ata de resultados finais (relatório – notas – ata de resultados finais), livro matricula (relatório – alunos – livro matricula), ficha individual (relatório – alunos – ficha individual) e fazer o backup em CD ou pen drive.

2. Vá na maquina que é o servidor e fecha o escolar nas outras máquinas.

**3.** Com o escolar no servidor siga o caminho: Processos, fim do período letivo, encerramento do período.

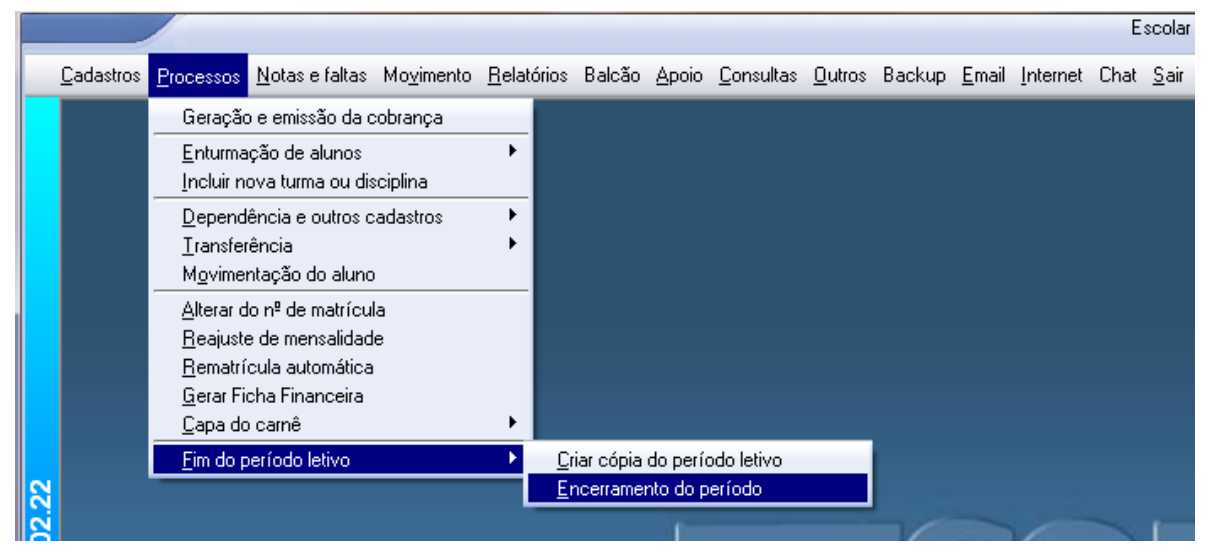

**4.** Clique na opção no histórico, matrícula inicial 00000000 e final 99999999 ano 2013, depois clique em prosseguir.

| 🔁 Encerramento do período 📃                                                                                                    |  |  |
|----------------------------------------------------------------------------------------------------|--|--|
| Encerramento do ano letivo                                                                                                    |  |  |
| Atenção<br>Não esqueça de criar a cópia antes.<br>Todas as rematrículas pendentes serão excluídas.<br>Utilizando o Módulo de NFeSe procure encerrar no fim do mês |  |  |
| Informar condições para encerramento                                                                                                    |  |  |
| (0) Formação geral (1) Cursos (2) EJA (3) Pós Médio (9) Todos                                                                                                    |  |  |
| (0) Sem resultado (1) Com resultado                                                                                                    |  |  |
| Senha Antes execute a transferência de notas para o Histórico Escolar                                                                                             |  |  |
| Histórico V Encerramento X Cancelar                                                                                                    |  |  |

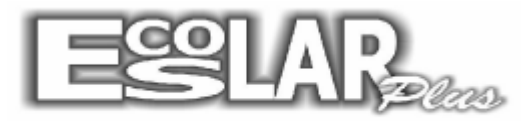

## Sistema Administrativo Escolar

| 🕉 Transfere notas para o histór          | ico escolar                                     | ×                                 |  |
|------------------------------------------|-------------------------------------------------|-----------------------------------|--|
| Transfere notas para o histórico escolar |                                                 |                                   |  |
| Matrícula inicia                         | l Matrícula final                               | Ano                               |  |
| 000000                                   | 999999                                          | 2013                              |  |
| Verifique antes se a<br>como Carga Horár | as informações na Ma<br>ia, Nº de aulas, etc es | triz Curricular<br>stão corretas. |  |
| V Pross                                  | eguir 🗙 Cancelar                                |                                   |  |

**5.** Após vá em: Processos, fim do período letivo, criar cópia do período letivo. Marque que vai ser encerrado o ano de 2013 e gera a cópia

| 🔁 · Criar cópia do período letivo                                                                                        | × |  |
|----------------------------------------------------------------------------------------------------|---|--|
| Geração da cópia do ano letivo                                                                                           |   |  |
| Utilize esta rotina para criar uma cópia<br>do período letivo antes do encerramento<br>Informe o período a ser encerrado |   |  |
| <ul> <li>Será encerrado o ano de 2013</li> <li>Será encerrado o 1º Semestre de 2013</li> </ul>                           |   |  |
| 🛃 Gerar cópia 🛛 🗙 Cancelar                                                                                               | ] |  |

**6.** Para finalizar vá em: Processos, fim do período letivo, encerramento do período. No primeiro quadrado 9, no segundo quadrado 1

Senha: Entre em contato com o suporte

Clica no encerramento.

| 🔁 · Encerramento do período 🧮                                                                                                    |  |  |
|----------------------------------------------------------------------------------------------------|--|--|
| Encerramento do ano letivo                                                                                                    |  |  |
| Atenção<br>Não esqueça de criar a cópia antes.<br>Todas as rematrículas pendentes serão excluídas.<br>Utilizando o Módulo de NFeSe procure encerrar no fim do mês |  |  |
| Informar condições para encerramento                                                                                                    |  |  |
| 9 (0) Formação geral (1) Cursos (2) EJA (3) Pós Médio (9) Todos                                                                                                   |  |  |
| (0) Sem resultado (1) Com resultado                                                                                                    |  |  |
| Senha                                                                                                    |  |  |
|                                                                                                    |  |  |
| Histórico 🗸 Encerramento 🗙 Cancelar                                                                                                    |  |  |